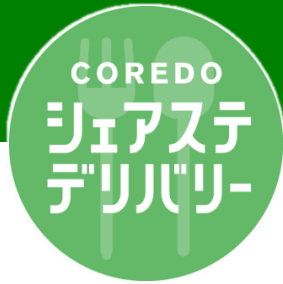

## 友だち登録の流れはコチラ

右のQRコードから 「COREDOシェアステdelivery」 のLINEアカウントを 友だち登録する ※ 私用のスマホからご登録ください

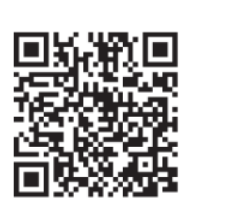

STEP. 2

氏名、エリア、 クレジットカード 情報などを登録する エリアと受取場所は以下を指定 ● エリア : 新木場

● 受取場所: 【共有】三井リンクラボ 新木場1\_1F

# 当日のメニューとお店をチラ見せ <sup>と</sup>

その他のメニューは LINEでチェック♪

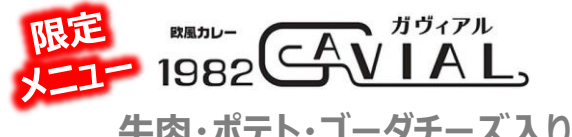

牛肉・ポテト・ゴーダチーズ入り 老舗カレー店のカレーパン

**STEP. 1** 

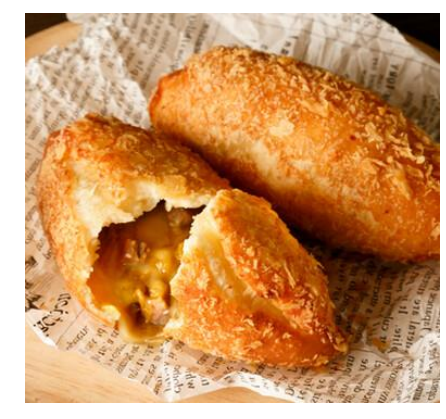

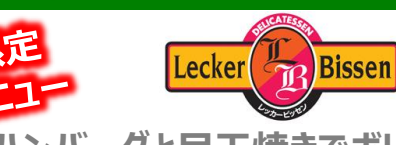

ハンバーグと目玉焼きでボリューム満点 キーマカレー弁当

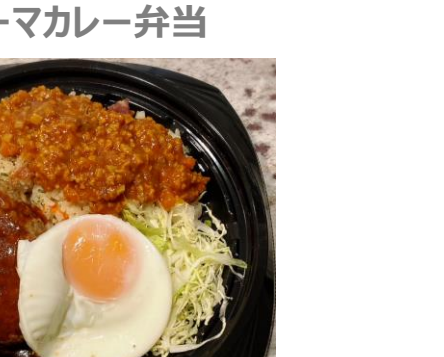

<sup>ВВЛЬ-</sup> 1982 A VIAL,

季節限定!7種の野菜入り 夏野菜ビーフカレー

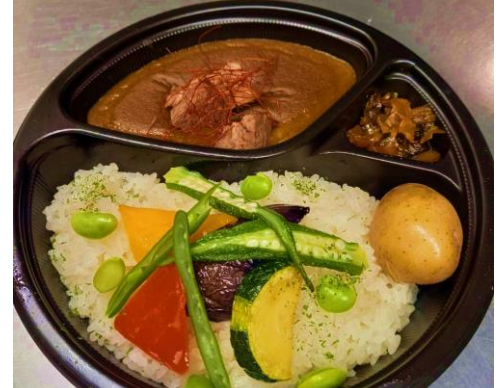

+++

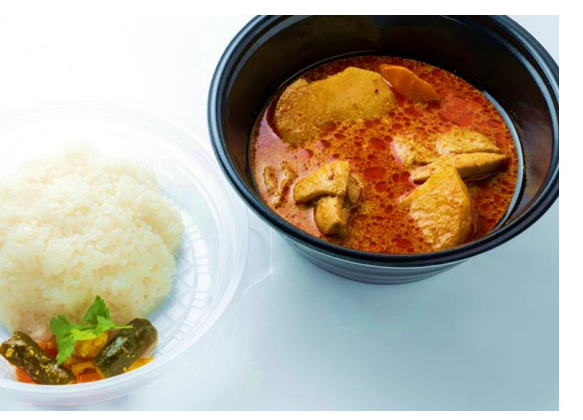

※ メニュー内容は予告なく変更となる場合があります

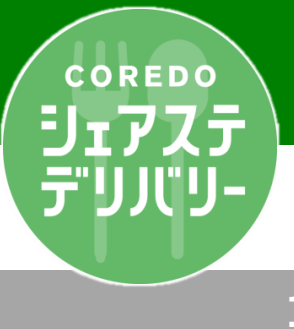

### LINE注文の流れ

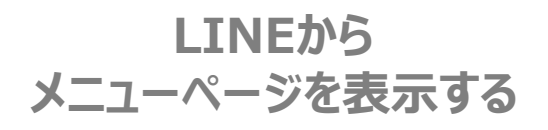

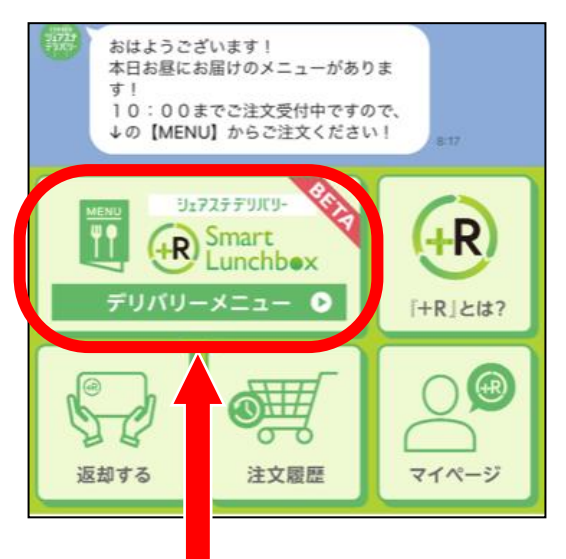

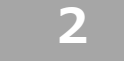

利用予定日のメニュー から好きなものを選ぶ

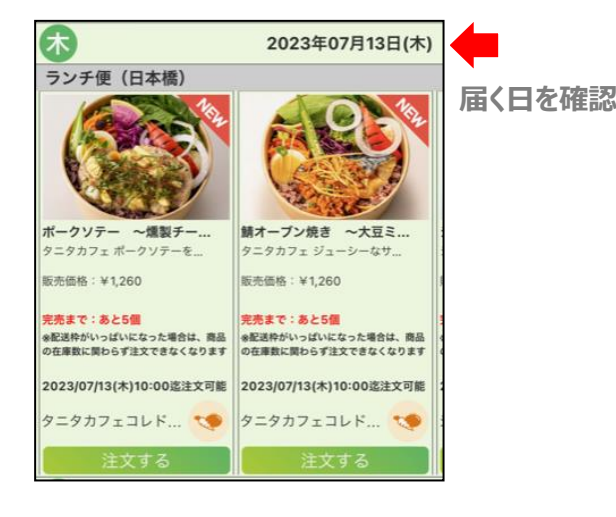

このアイコンをタップ

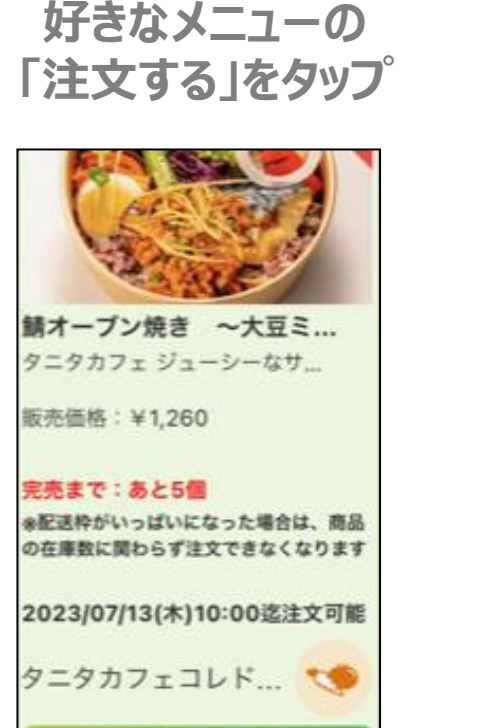

注文する

3

#### 4

#### 「ご注文内容確認」 画面で「注文する」をタップ

| ご注文場所                                                                                                 |                                          |                   |
|----------------------------------------------------------------------------------------------------|------------------------------------------|-------------------|
| 【従業員】日本橋室町三井タワー 12                                                                                    | 皆                                        |                   |
| 商品受取日時                                                                                                |                                          |                   |
| 2023年07月13日(木) 11:30頃                                                                                 |                                          |                   |
| 商品受取場所                                                                                                |                                          |                   |
| 日本橋室町三井タワー 12F CAFE Cro                                                                               | ossingライブラ                               | リー側               |
| ご注文内容                                                                                                 |                                          |                   |
| 鯖オーブン焼き 〜大豆ミートの<br>旨辛そぼろ乗せ〜                                                                           | ¥1,260                                   | 1個 〇              |
| 注文合計金額                                                                                                | ¥1,260                                   |                   |
| 消費税                                                                                                   | ¥94                                      |                   |
| 支払情報                                                                                                  |                                          |                   |
| カード番号                                                                                                 |                                          |                   |
| カード会社                                                                                                 |                                          |                   |
| 有効期限                                                                                                  |                                          |                   |
| 名前                                                                                                    |                                          |                   |
| キャンセル期限は2023/07/13 10:00<br>確定後、受取場所・注文番号・確定<br>らせします<br>キャンセルしたい場合には、「注文」<br>い<br>*商品8%、配違料10%で消費税計算 | Oとなります。<br>金額をメッセー<br>愛歴」から行っ<br>を行っています | ジでお知<br>てくださ<br>- |
| キャナス                                                                                                  |                                          |                   |

注文後すぐにLINEのメッセージで 【注文受付完了しました】 というメッセージが届きます

配達が完了するとLINEに通知が届きます。指定した受取場所へ行き、ラベルNo.とラベルニックネームを確認しお受け取りください。

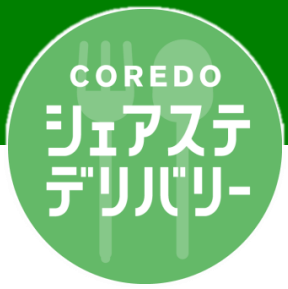

## COREDO月イチデリバリーとは?

NECソリューションイノベータ・三井不動産・エニキャリの共創により誕生した「COREDOシェアステデリバリー」が 新木場エリアに向けて提供する、月に1回のデリバリー企画が「COREDO月イチデリバリー」。 日本橋の名店から、人気のランチやスイーツ、雑貨、ギフトなどを厳選してお届けします。

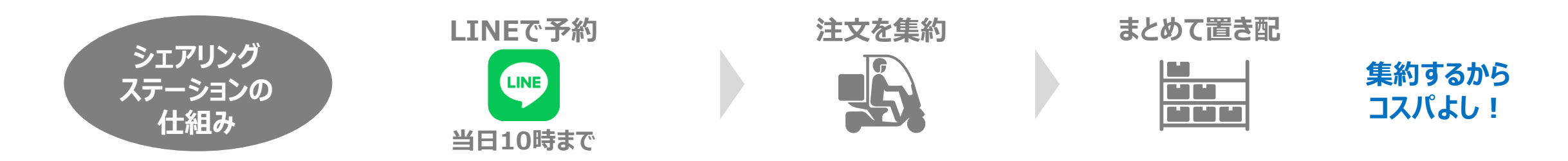

#### 

メニューの一例

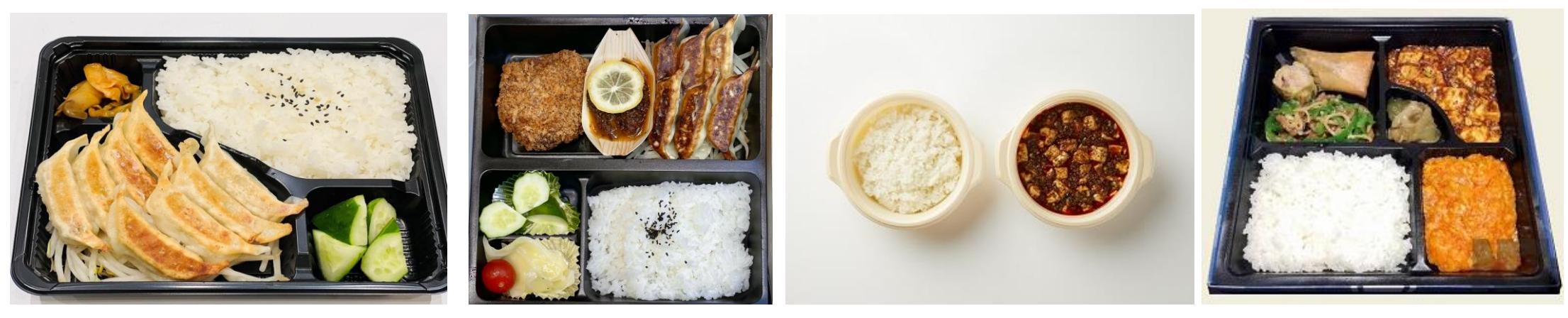

※ 実際のメニューは変更になることがあります